## Adding Your Signature to a Referral on the iPad

07/24/2024 12:09 pm EDT

In the mobile EHR app, you can easily attach a signature to your referrals. Using a touchscreen mobile device provides you the unique ability to easily produce e-signatures that would be more difficult to produce on a computer.

1. To begin, navigate to a patient's page, tap on their name, and select Send Referral.

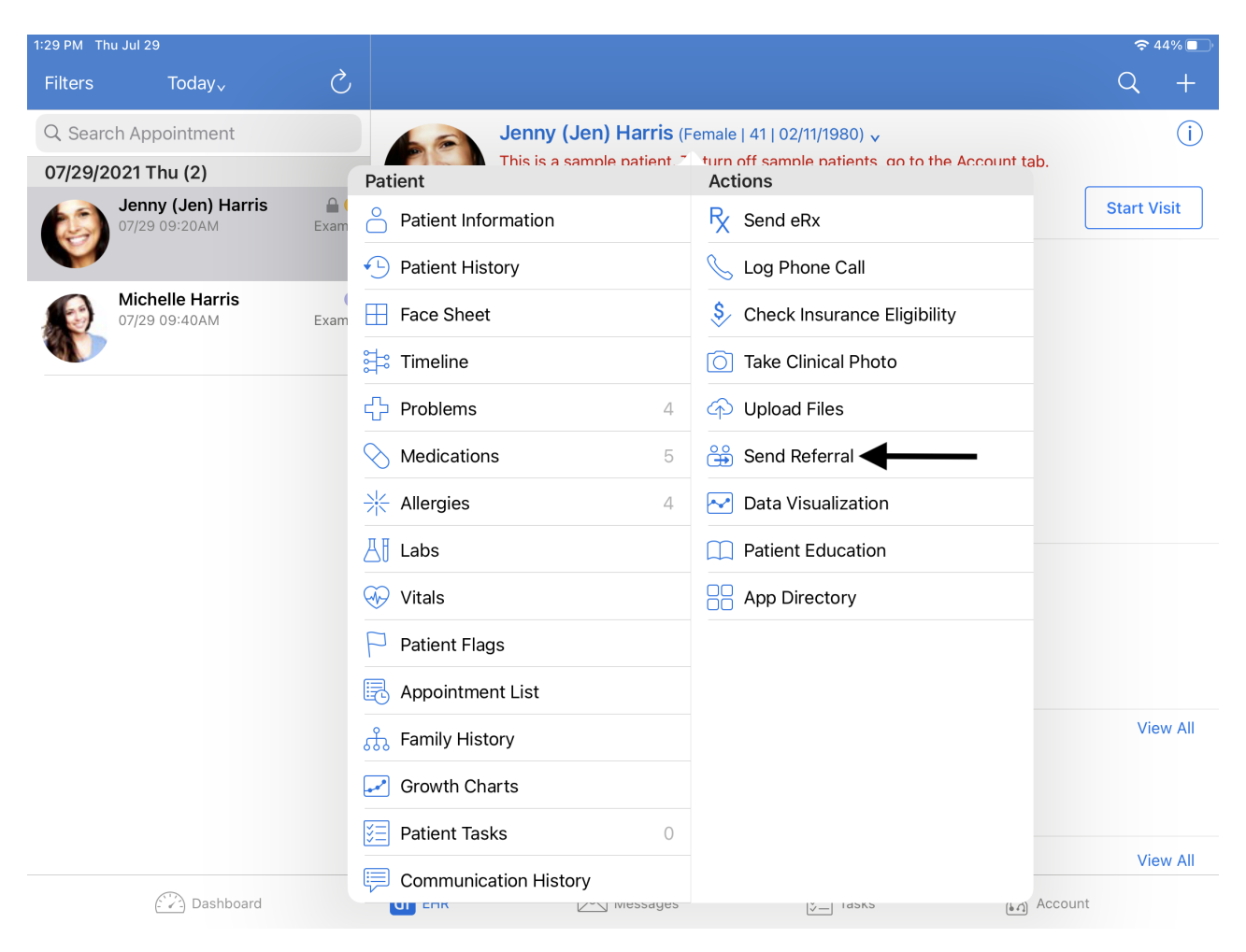

2. After you reach your patient's referral page, select Sign. You can select sign on any of the referral tabs.

| 3:06 PM Thu Sep 1          |                                     |              | •••              |            |           | 1 🗢 100% 🔲      |  |
|----------------------------|-------------------------------------|--------------|------------------|------------|-----------|-----------------|--|
| Filters Tod <sup>r</sup>   | <i>→</i> Close                      |              | Patient Referral |            | Preview   | Q +             |  |
| Q Search Appointr          | Fax Info                            | Patient Info | Clinical Summary | Codes      | Documents | (j              |  |
| 09/01/2022 Thu (1)         |                                     |              |                  |            |           | sit Ctart Visit |  |
| 09/01 08:00<br>Video Visit | SENDER                              |              |                  |            |           |                 |  |
| Testing                    | Dr. James Smith                     |              |                  |            |           |                 |  |
| 5555 Break<br>09/01 12:001 | sample.sample@s                     |              |                  |            |           |                 |  |
| Lunch                      | Fax Number                          |              |                  |            |           |                 |  |
|                            | (443) 555-55                        | 55           |                  |            |           |                 |  |
|                            | RECIPIENT                           |              |                  |            |           |                 |  |
|                            | Select a Contact or Add New Contact |              |                  |            |           |                 |  |
|                            | E-mail Addres                       | 6            |                  |            |           |                 |  |
|                            | 🖶 Fax Number                        |              |                  |            |           |                 |  |
|                            | S Phone Numbe                       | r            |                  |            |           |                 |  |
|                            | INSTRUCTIONS                        |              |                  |            |           |                 |  |
|                            |                                     |              |                  |            |           | View All        |  |
|                            |                                     |              |                  |            |           | View All        |  |
|                            |                                     |              |                  |            | Sign      |                 |  |
| D                          | ashboard                            | dr ehr       | Messages         | ¥<br>¥⊒ Ta | sks       | ) More          |  |

3. A window will open for you to sign. If you have a saved e-signature, it will appear. You can also simply just sign with your finger/stylus and save the signature for reuse. When complete, select **Save**.

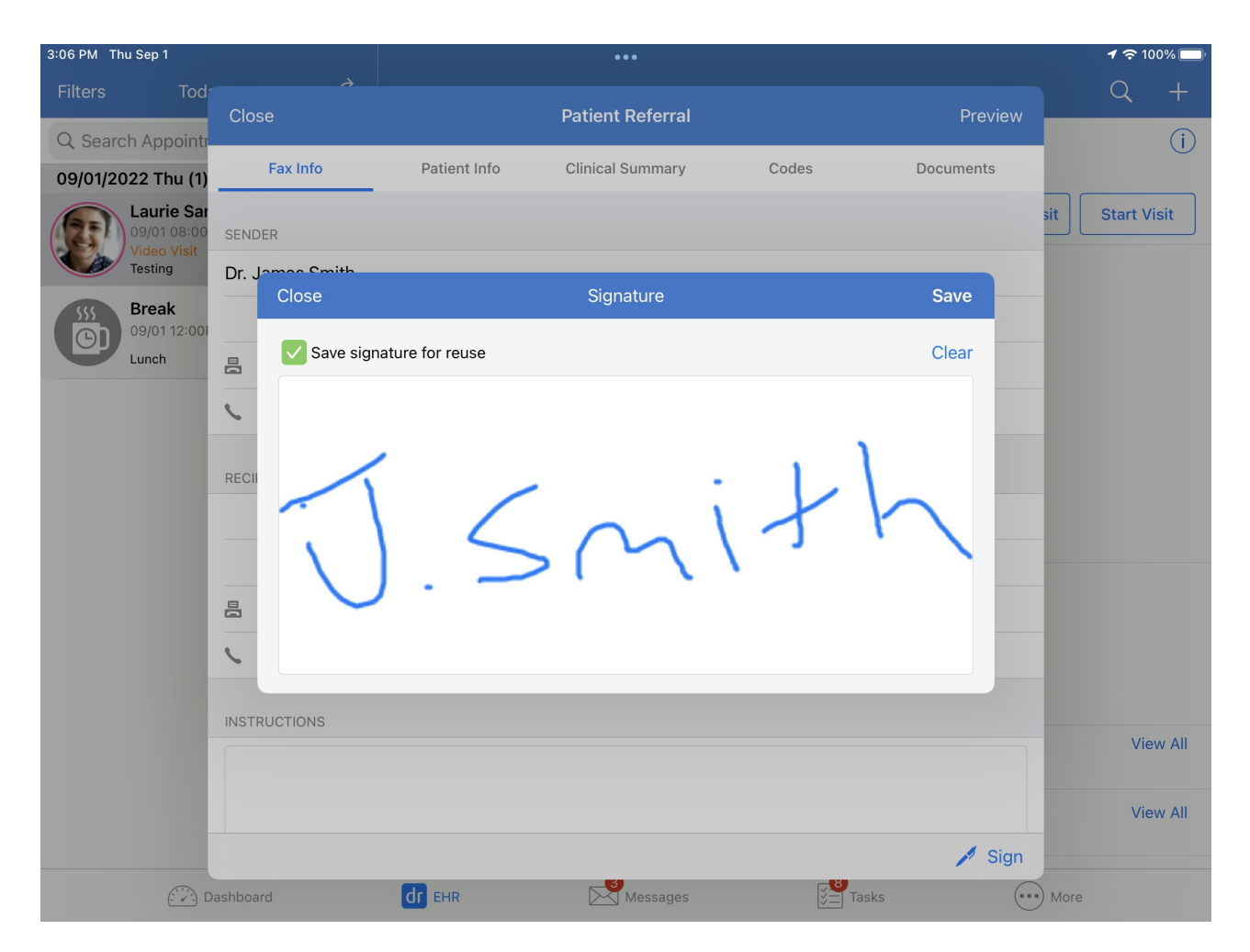

4. The referral will show as **Signed** and the signature will appear on the final version.

| 3:07 PM Thu Sep 1         |                 |                      | •••              |            |           |        | 1 🗢 100% 🗖  | þ |
|---------------------------|-----------------|----------------------|------------------|------------|-----------|--------|-------------|---|
| Filters Tod               | <i>→</i> Close  |                      | Patient Referral |            | Preview   |        | Q +         |   |
| Q Search Appointr         | Fax Info        | Patient Info         | Clinical Summary | Codes      | Documents |        | (j)         |   |
| Laurie Sar<br>09/01 08:00 | SENDER          |                      |                  |            |           | sit    | Start Visit | J |
| Video Visit<br>Testing    | Dr. James Smith |                      |                  |            |           |        |             |   |
| 555 Break<br>09/01 12:001 | sample.sample@  | sample.com           |                  |            |           |        |             |   |
| Lunch                     | 🖶 Fax Number    |                      |                  |            |           |        |             |   |
|                           | (443) 555-55    | 55                   |                  |            |           |        |             |   |
|                           | RECIPIENT       |                      |                  |            |           |        |             |   |
|                           | Select a Conta  | act or Add New Conta | act              |            |           |        |             |   |
|                           | E-mail Addres   | S                    |                  |            |           | _      |             |   |
|                           | 占 Fax Number    |                      |                  |            |           |        |             |   |
|                           | S Phone Numbe   | r                    |                  |            |           |        |             |   |
|                           | INSTRUCTIONS    |                      |                  |            |           |        |             |   |
|                           |                 |                      |                  |            |           |        | View All    |   |
|                           |                 |                      |                  |            |           |        | View All    |   |
|                           |                 |                      |                  |            | Signed    |        |             |   |
| ( )<br>D                  | ashboard        | dr ehr               | Messages         | ĭ<br>Ž= Ta | sks       | ) More |             |   |

| 3:07 PM Thu Sep 1                                                                                                    |                                                                      | •••                                                       |                                                                              |              | 7      | 7 🗢 100  | % 💷      |
|----------------------------------------------------------------------------------------------------|----------------------------------------------------------------------|-----------------------------------------------------------|------------------------------------------------------------------------------|--------------|--------|----------|----------|
| Filters Tod<br>C Search Appoint                                                                                         | e                                                                    |                                                           |                                                                              | Fax Referral | (      | Q<br>(   | +<br>(j) |
| 09/01/2022 Thu (1)<br>Laurie Sar<br>09/01 08:00<br>Video Visit<br>Testing<br>Break<br>From:<br>Email:<br>Phone:<br>Fax: | Dr. James Smith<br>sample.sample@sample.com<br>(443) 555-5555        | Test Facility<br>To:<br>Email:<br>Phone:<br>Fax:          | Sample Doctor, MD<br>sample.sample@sample.com<br>+1 301-555-5555             |              | sit S1 | tart Vis | it       |
| 09/01 12:00<br>Lunch Patient Name<br>DOB:<br>Age:<br>Sex<br>SSN<br>Primary Insut                                        | : Laurie Sample<br>12/08/1990<br>31<br>Female<br>XXX-XX-1111<br>ance | Phone:<br>Address<br>Mail Address<br>Secondary Insurance  | (650) 555-5555<br>328 Gibraltar Dr<br>Sunnyvale, CA 60005<br>Same as address |              |        |          |          |
| Company:<br>Plan:<br>Group #:<br>Policy #:<br>Subscriber:                                                               | United HeatinCare<br>ABC123<br>123456789<br>Laurie Sample            | Company:<br>Plan:<br>Group #:<br>Policy #:<br>Subscriber: | Laurie Sample                                                                | _            |        |          |          |
|                                                                                                    | Í.Smi                                                                | th                                                        | _                                                                            |              |        |          |          |
| Proveer: Dr. va<br>Date: 09/01/22 (                                                                                     | nes smith<br>11:07 PM                                                |                                                           |                                                                              |              |        | View     | / All    |
|                                                                                                    |                                                                      |                                                           |                                                                              |              |        | View     | / All    |
| Dashboard                                                                                                    | dr ehr                                                               | Messages                                                  | ₹ <mark>8</mark><br>Tasks                                                    | •••          | ) More |          |          |